# FINANCE AND OPERATIONS

### Linking an Approved Travel

## **Request to an Expense Report**

#### **Creating a Report from a Request**

You can create an expense report from an approved travel request. Follow these steps to create a new expense report from an approved travel request:

1. Open the Active Requests page by clicking on the **Requests** tab.

| SAP Co | oncur 🖸                              | Requests                              | Travel | Expense | Approvals | App Center |
|--------|--------------------------------------|---------------------------------------|--------|---------|-----------|------------|
| Û      | THE UNIVE<br>of NORTH C<br>at Chapel | RSITY<br>Arolina <sup>,</sup><br>Hill |        |         |           |            |

2. Select the Travel Request you want to create an expense report for.

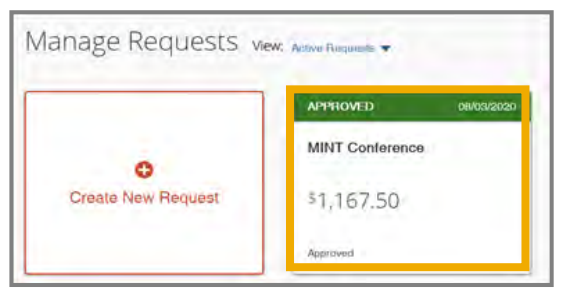

3. Click the **Create Expense Report** button.

| MINT Conference<br>Approved   Request ID: 33GE               | \$1,167.50                               | More Actions 🔻 | Create Expense Report |           |
|--------------------------------------------------------------|------------------------------------------|----------------|-----------------------|-----------|
| Request Datable  Print/Share  EXPECTED EXPENSES Expense type | Atlachmente 🕶                            | Deto 🕶         | Amount                | Requested |
| Hotel Reservation                                            | Tulsa, Oklahoma                          | 08/03/2020     | \$500.00              | \$500.00  |
| Air Ticket                                                   | Raleigh (RDU) - Tulsa (TUL) : Round Trip | 08/03/2020     | \$475.00              | \$475.00  |
| Daily Allowance                                              | Tulsa, Oklahoma                          | 08/03/2020     | \$192.50              | \$192.50  |
|                                                              |                                          | Entimat        | ad Total: 0           | 1 167 50  |

**Result:** All report details of the approved Travel Request will populate on the Expense Report. The total approved amount of the Request will be listed at the top of the expense report as shown below.

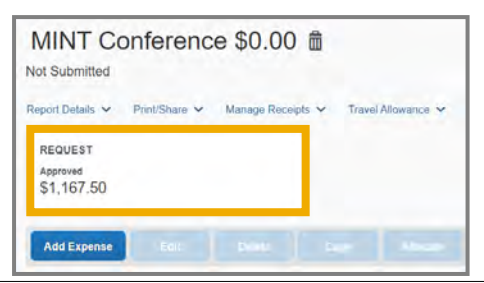

#### Linking a Request with a Report

To attach a request to a report:

1. Select the **Report Details** dropdown. Then from the list, select **Manage Requests**.

| Report Details 🐱 | Print/Share 🗸 | Manage Rec | eipts 🗸 |
|------------------|---------------|------------|---------|
| Report           | ·             |            |         |
| Report Header    |               |            |         |
| Report Totals    |               |            |         |
| Report Timeline  |               |            |         |
| Audit Trail      |               |            |         |
| Report Payments  |               |            |         |
| Linked Add-ons   |               |            |         |
| Manage Requests  |               |            |         |

2. Click the **Add** button.

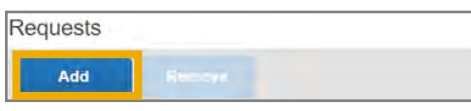

3. Select from the list the appropriate Request associated with the report.

| Available Requests * |                 |              |            |            |             |                 |            | ×             |
|----------------------|-----------------|--------------|------------|------------|-------------|-----------------|------------|---------------|
|                      | Request Name 1. | Request ID 1 | Start Date | End Date 1 | Cancelled 1 | Request Total 1 | Approved 1 | Remaining 14  |
| ۲                    | MINT Conference | 360R         | 08/03/2021 | 0506/2021  | 1.90        | \$1.167.50      | \$1.167.50 | \$1,167.50    |
| _                    |                 |              |            |            |             |                 | Cancel     | Add To Report |

- 4. Click Add to Report.
- 5. Click **Close** to return to the Report.

**Result:** The Request is attached to the Report. The total approved amount of the Request will be listed at the top of the expense report as shown below.

| MINT Conference \$0.00 m<br>Not Submitted             |               |                   |                    |  |  |  |
|-------------------------------------------------------|---------------|-------------------|--------------------|--|--|--|
| Report Details ~<br>REQUEST<br>Approved<br>\$1,167.50 | Print/Share 🗸 | Manage Receipts 🗸 | Travel Allowance 🐱 |  |  |  |
| Add Expense                                           | East          | DOD D             | -                  |  |  |  |